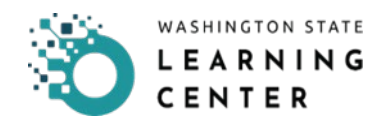

## How to Re-register for an Online Course/Quick Assessment

## **RESOURCES:**

• You can find training resources and forms on our webpage.

## Purpose:

Use this process to learn how to re-register for an online course and/or quick assessment within a curriculum in the event it needs to be reviewed, or to retake the post-test.

We suggest you use one of these web browsers when using Learning Center (LC): Microsoft Edge, Mozilla Firefox, Google Chrome.

## **PROCESS:**

| Actor                                  | Step | Activity                                                                                                    | Visual/Notes                                                                                                    |
|----------------------------------------|------|----------------------------------------------------------------------------------------------------|----------------------------------------------------------------------------------------------------|
| Person/system/thing<br>performing step | #    | Step being performed                                                                                                    |                                                                                                    |
| Learner                                | 1.   | From the DOH STATE WIC<br>Curriculum page review the<br>current status of the course.<br>If the curriculum registration was<br>canceled, locate the three<br>vertical dots in the top right<br>corner, select Register.<br>Go to step 2. | CLERICULUM<br>DOIN STATE WIC HEMATOLOGY CURRICULUM<br>Current Middle<br>Current Middle |

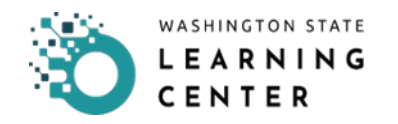

|         |    | If the status of the course and<br>quick assessment are complete,<br>locate the main curriculum page<br>and select <b>Register Again</b><br>button.<br>If one course shows completed,<br>but not another.<br>Go to step 3. | Attempt History<br>DOH STATE WIC Hematology Curriculum<br>1. DOH STATE WIC Hematology<br>2. DOH STATE WIC Hematology Post-Te                                                                                                    | CURRICULUM<br>DOH STATE WIC HEMATOLOGY CURRICULUM<br>ATENDED | Completion Status | EREGISTER AGAIN                                                                                                    |
|---------|----|----------------------------------------------------------------------------------------------------|----------------------------------------------------------------------------------------------------|--------------------------------------------------------------|-------------------|----------------------------------------------------------------------------------------------------|
| Learner | 2. | On the registration page, select<br><b>Register</b> button at the bottom of<br>the page to re-register and<br>access both activities again.<br>Once registered, go to step 5.                                              | ACTIVITY REGISTRATION<br>CONTROL MARKED<br>CONTROL CONTROL CONTROL<br>CONTROL MARKED<br>CONTROL MARKED | gy Curriculum                                                | REMOVE            | REGISTRATION SUMMARY<br>To remove a selected activity from the list, click<br>with<br>COURCOALINA<br>DOWNER COMMIT<br>COURT COMMIT<br>COURT COMMIT<br>COURT COMMIT<br>COURT COMMIT<br>COURT COMMIT<br>COURT COMMIT<br>COMMIT COMMIT<br>COMMIT COMMIT COMMIT<br>COMMIT COMMIT COMMIT<br>COMMIT COMMIT COMMIT<br>COMMIT COMMIT COMMIT<br>COMMIT COMMIT COMMIT<br>COMMIT COMMIT COMMIT COMMIT<br>COMMIT COMMIT COMMIT COMMIT<br>COMMIT COMMIT COMMIT COMMIT COMMIT COMMIT<br>COMMIT COMMIT COMMIT COMMIT COMMIT COMMIT<br>COMMIT COMMIT COMMIT COMMIT COMMIT COMMIT COMMIT COMMIT<br>COMMIT COMMIT COM |

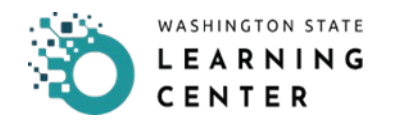

| Learner | 3. | If you have completed one of the<br>courses in a curriculum and<br>would like to re-access that<br>course, select the three ellipses<br>at the top right when in the<br>curriculum.<br>You have the option to <b>Register</b><br>for the course again. | <ul> <li>CALCULAR</li> <li>CALCULAR</li> <li>CALCULAR&lt;</li></ul> |
|---------|----|----------------------------------------------------------------------------------------------------|----------------------------------------------------------------------------------------------------|
| Learner | 4. | On the registration page, select<br>Add for the course you need to<br>add.<br>Once added select the <b>Register</b><br>button at the bottom right to<br>complete registration for the<br>course.                                                       | <image/>                                                                                                    |
| Learner | 5. | The course will reset, and you can access the course again by selecting the <b>Start</b> button.                                                                                                    |                                                                                                    |

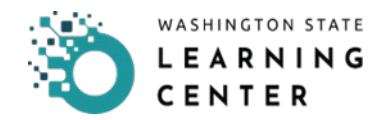

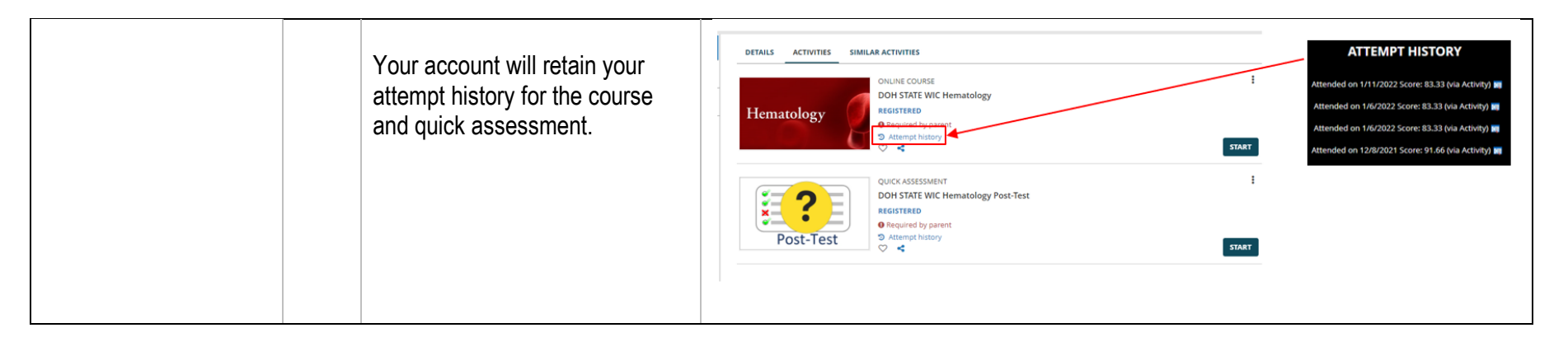

This institution is an equal opportunity provider. Washington WIC doesn't discriminate.

To request this document in another format, call 1-800-841-1410. Deaf or hard of hearing customers, please call 711 (Washington Relay) or email <u>WIC@doh.wa.gov</u>.

DOH 961-1260 April 2023

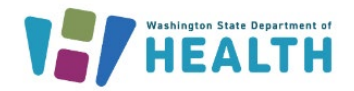

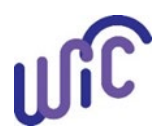